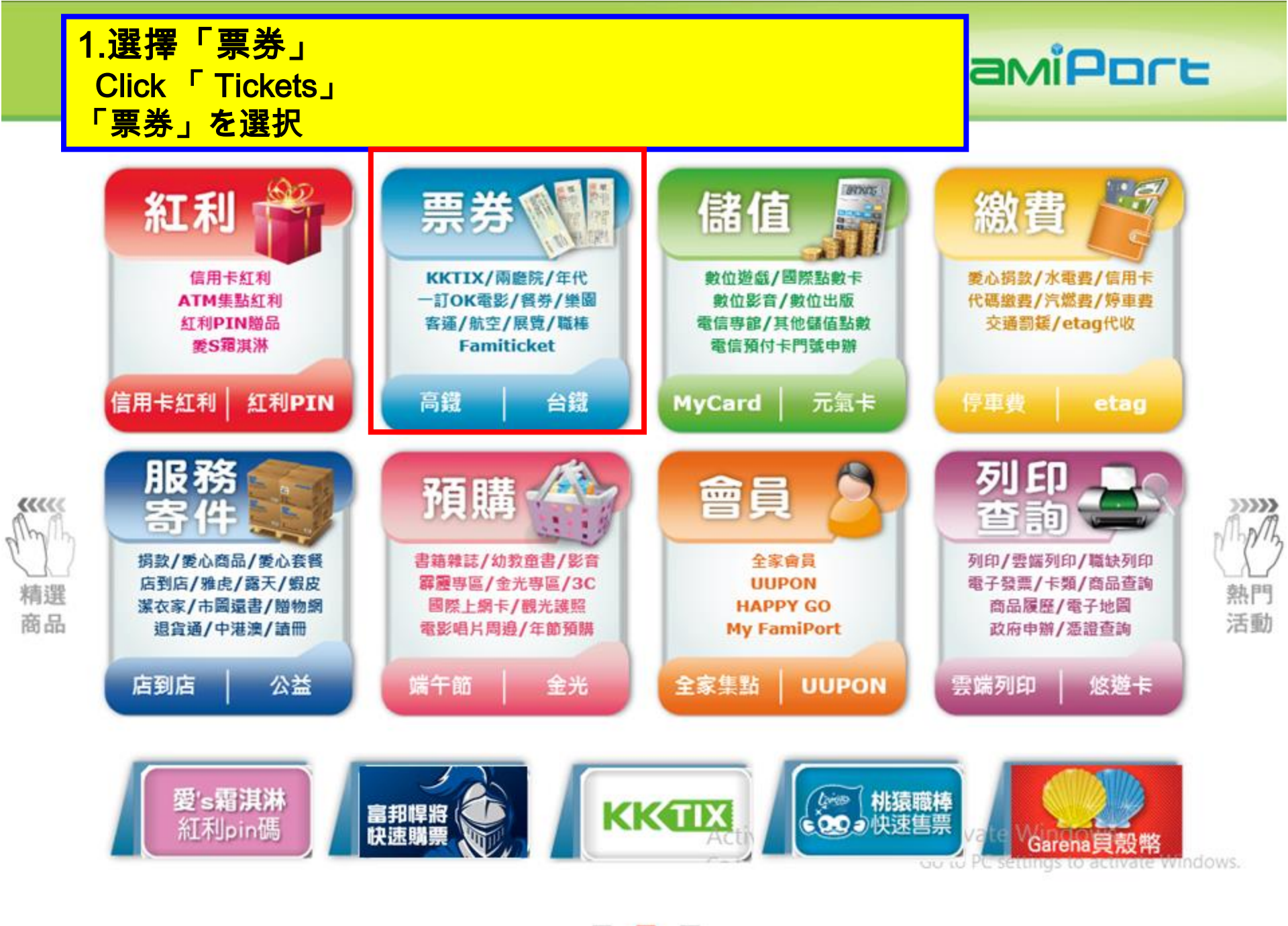

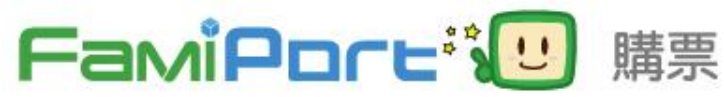

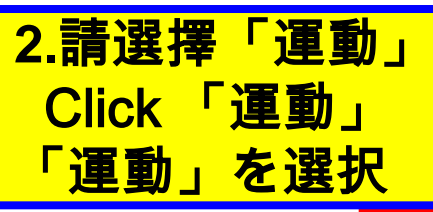

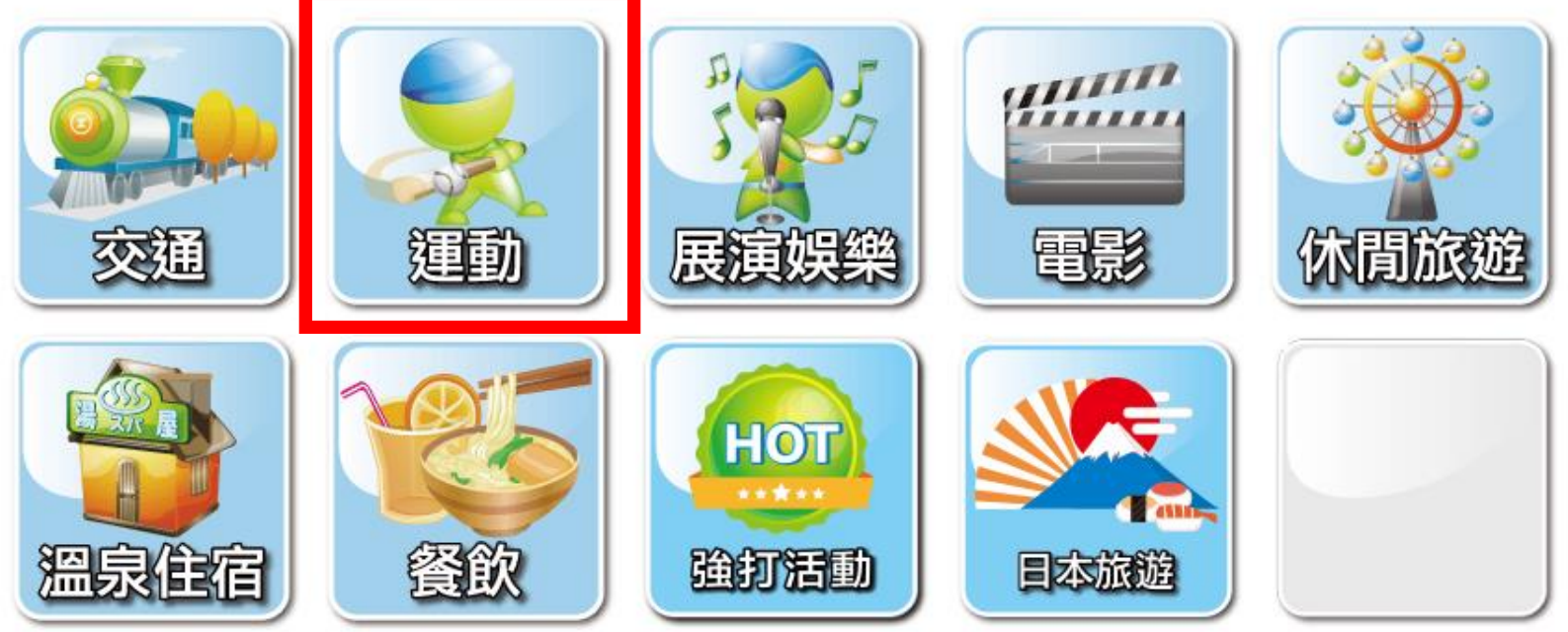

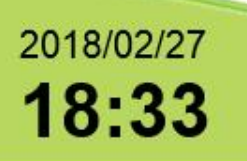

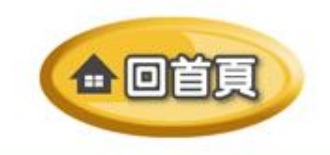

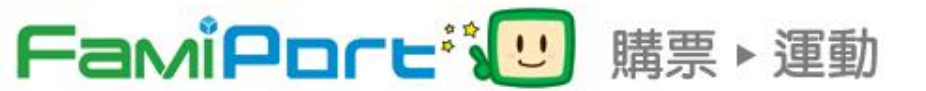

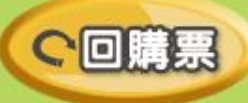

2.請選擇「富邦悍將」 Click「富邦悍將」 「富邦悍將」を選択

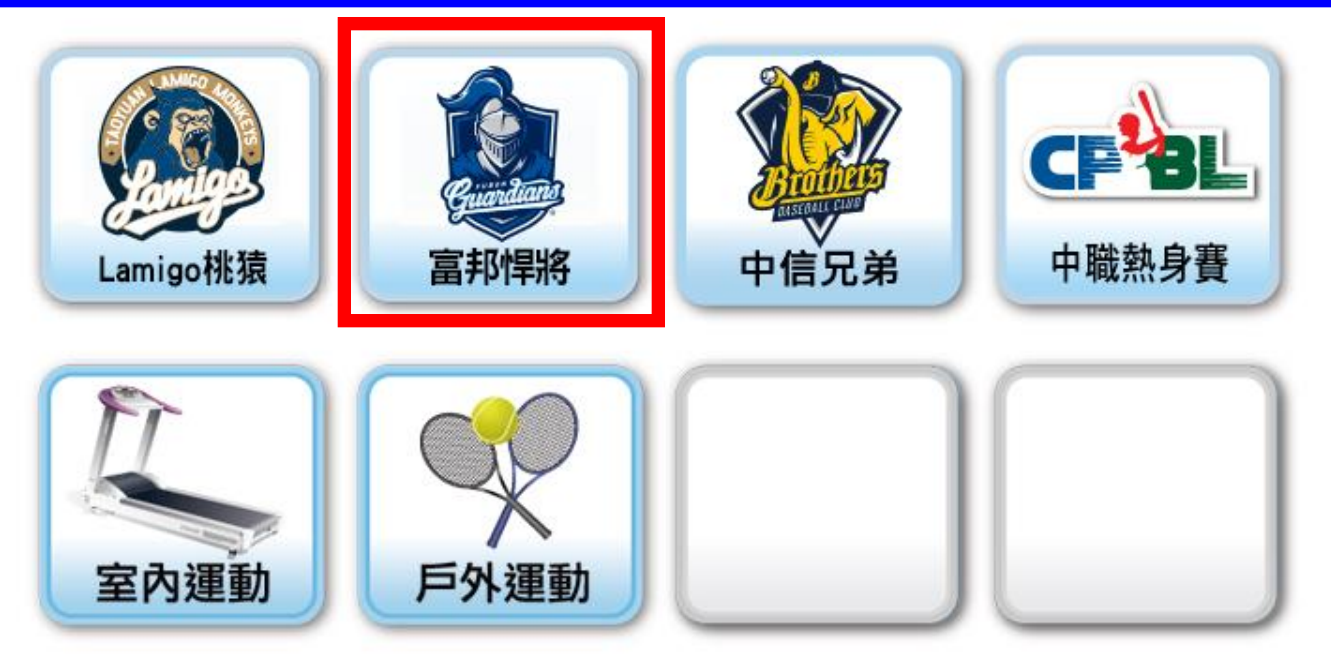

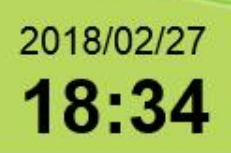

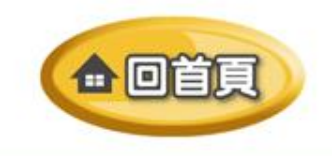

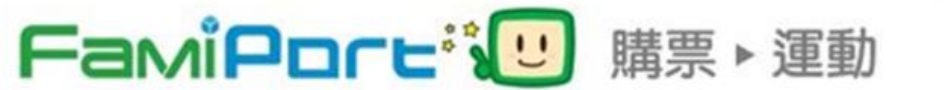

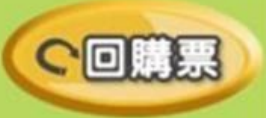

3.請選擇「富邦悍將取票」 Click「富邦悍將取票」 「富邦悍將取票」を選択

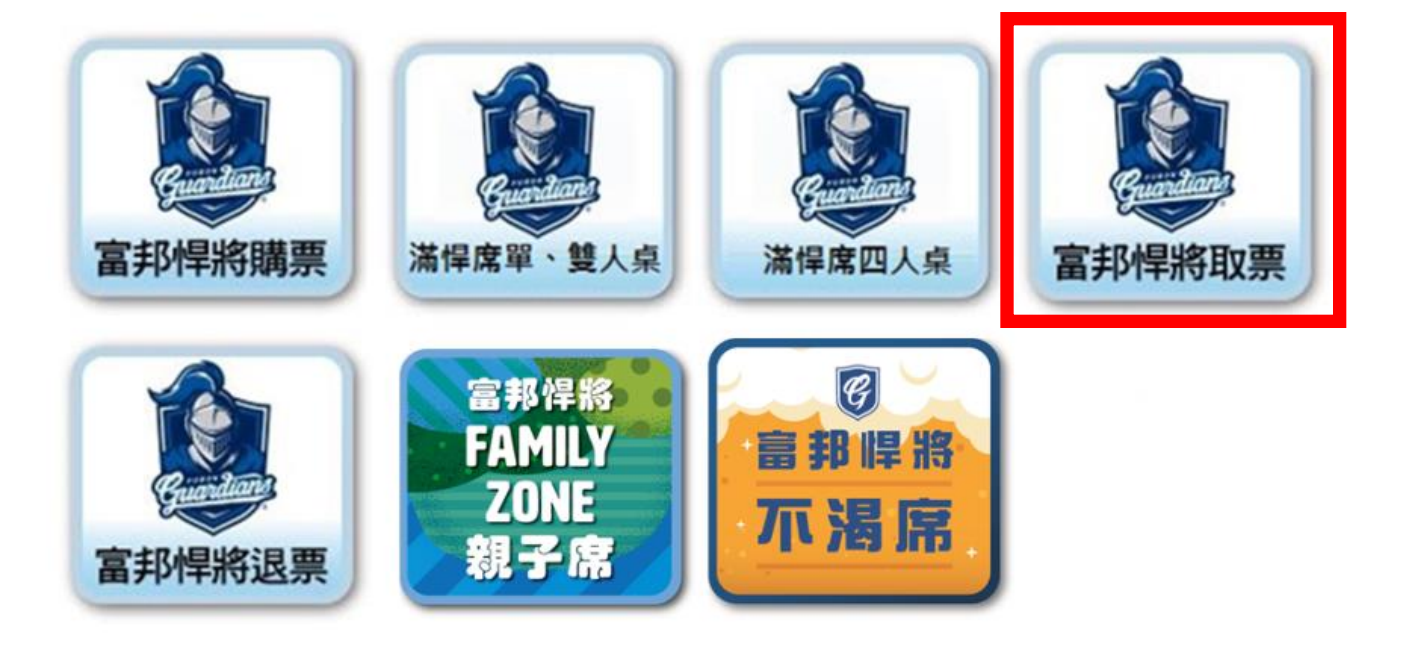

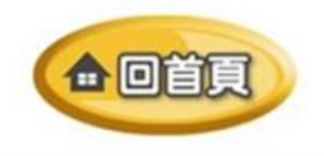

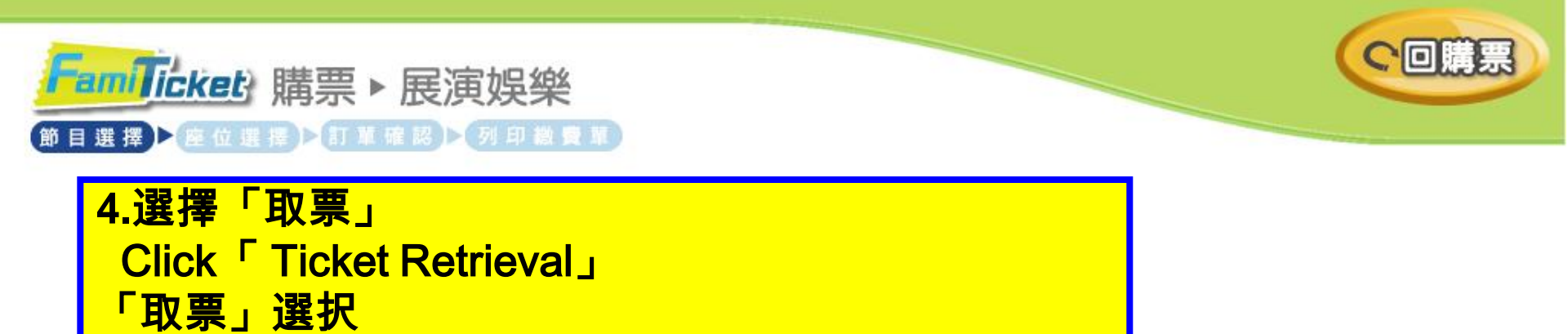

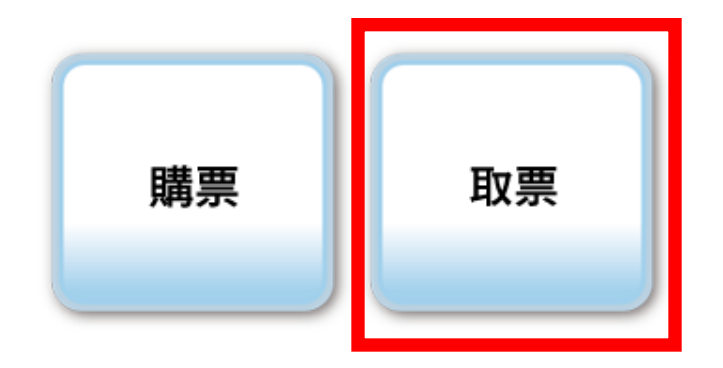

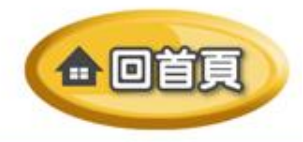

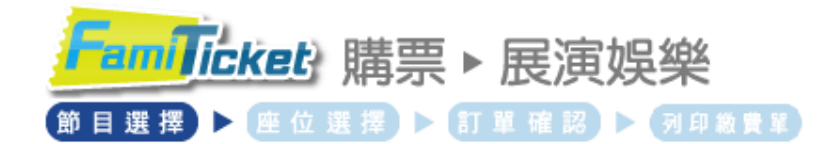

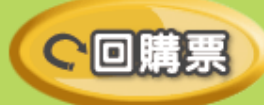

## 5.請仔細閱讀「購票須知」 Click ticket retrieval reminders and press confirm ボックスをチェック、「同意」を選択

票券取票相關規定及注意事項

一、本售票系統銷售票券,請訂購人依照網頁上的程序操作,請確實核對您所訂購的內容是否正確,再行付款。 一旦銷售訂單成立後,表示訂購人同意本次交易的內容並同意支付費用。本次交易票券即視同售出,訂購人不得 以任何理由拒付本次交易費用。

 二、持卡人與訂購人必需相同,若因資料不同,導致訂單發生錯誤失敗,請自行負責。
< 未有信用卡者如需用他人信用卡付費/例如:子女需用家長的信用卡付費,則請家長加入會員,以新會員 < 以持 卡人爲訂購人 > 身份進行訂票。 >

三、 票券售出,如需退、換票券,由全網售票系統售出之活動退換票需收手續費,退換票至演出前7天,開演前七日內(不含當日)不再接受退換票。退換票手續費<依票面價>計算。換票10%(請自附回郵),退票20%(已含銀行轉帳費)。 相關手續費計收及辦理方式請查詢購票資訊之退換票方式。

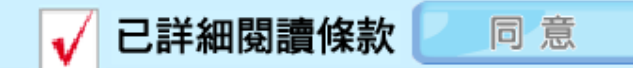

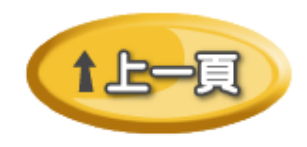

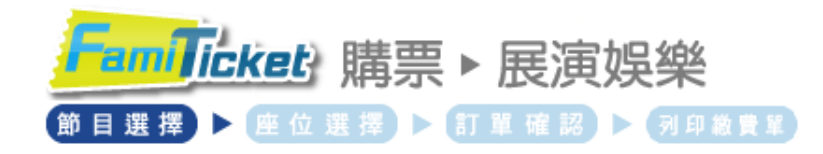

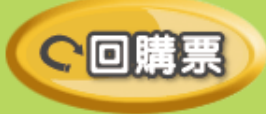

6.請輸入「取票號碼」 Entering 「Ticket Retrieval Number」 「取票番号」を入力下さい

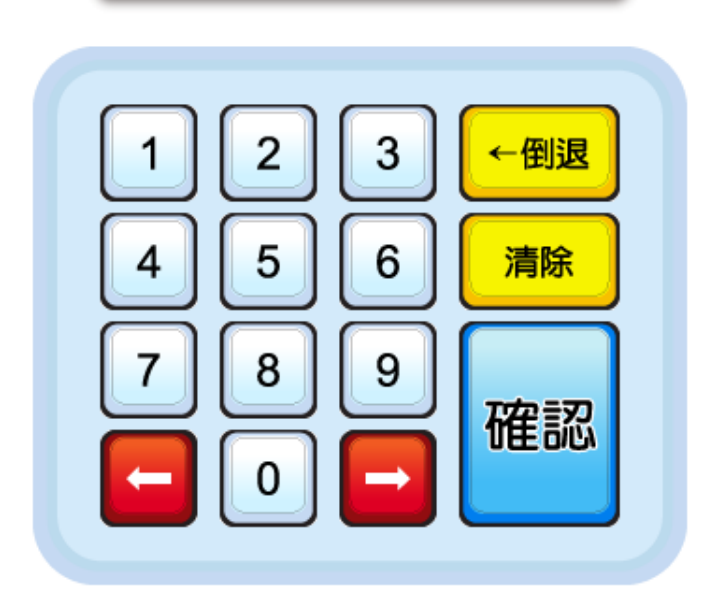

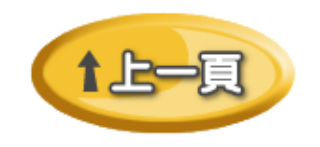

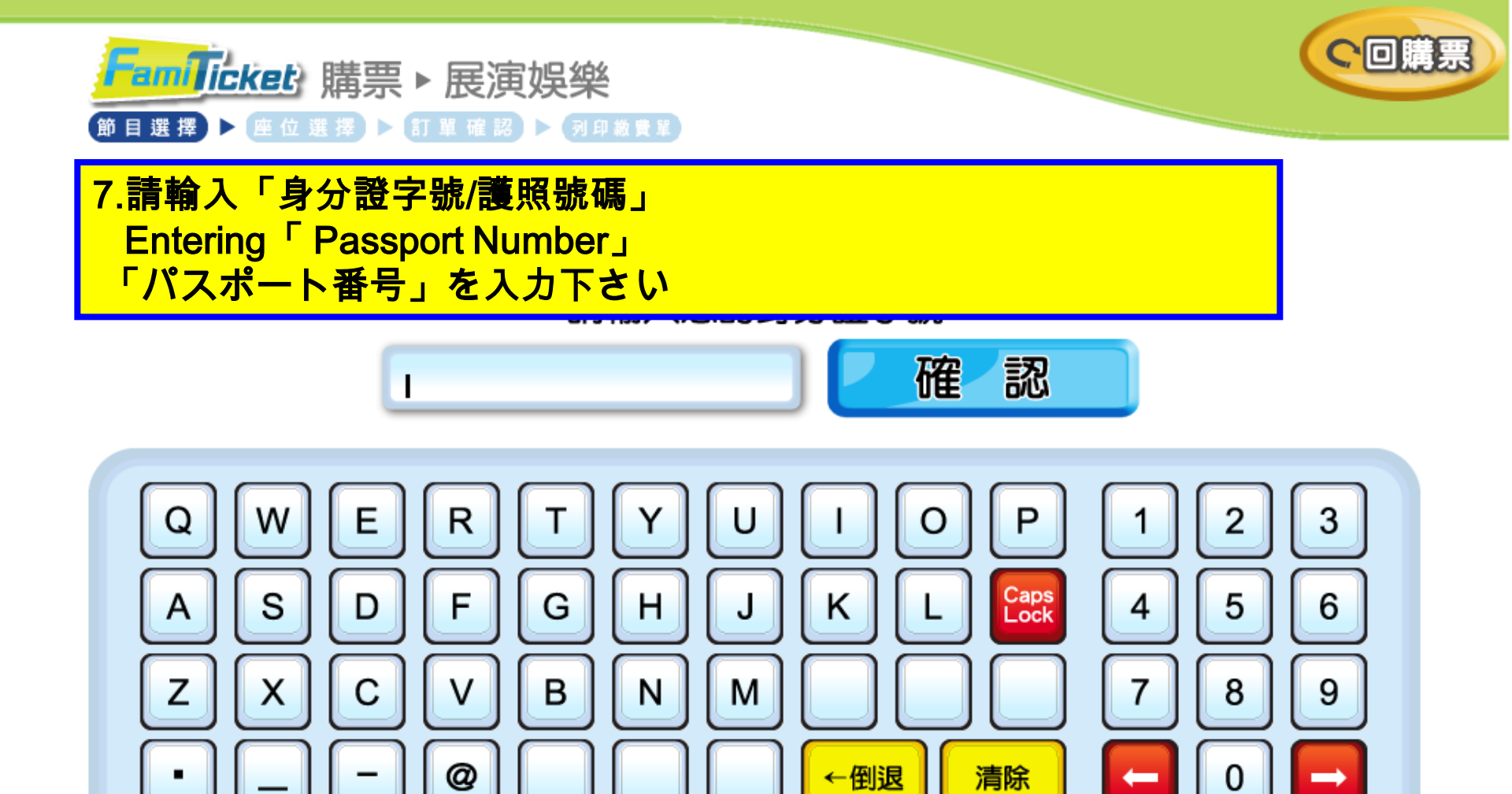

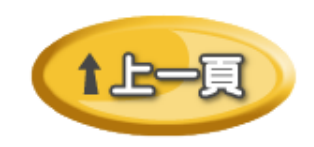

←

8.請確認「取票明細」,再按下「列印繳費單」
您可按「重新輸入」輸入其他取票號碼,或按「回首頁」重新操作。
Click the order which you want to collect also printout of the ticket retrieval remittance slip
「取票明細」内容を確認し,「列印繳費單」を押してください。
入力し直すは「重新輸入」を押してください,か「回首頁」を押してスタートから戻る。

| 選取 | 訂單編號   | 張數 | 購票日期             | 取票日期         | 取票截止 |
|----|--------|----|------------------|--------------|------|
| V  | 781088 | 1  | 2017/01/05 15:21 | 2017/01/05 起 |      |
|    |        |    |                  |              |      |
|    |        |    |                  |              |      |
|    |        |    |                  |              |      |
|    |        |    |                  |              |      |

請於10分鐘內,持此繳費單至店舖櫃檯取票,逾時未完成取票,需再重新操作列印繳費單!

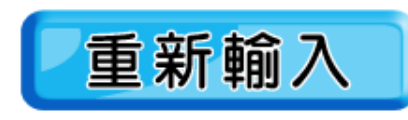

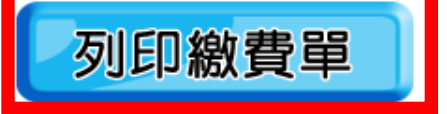

2017/01/24 **13:16** 

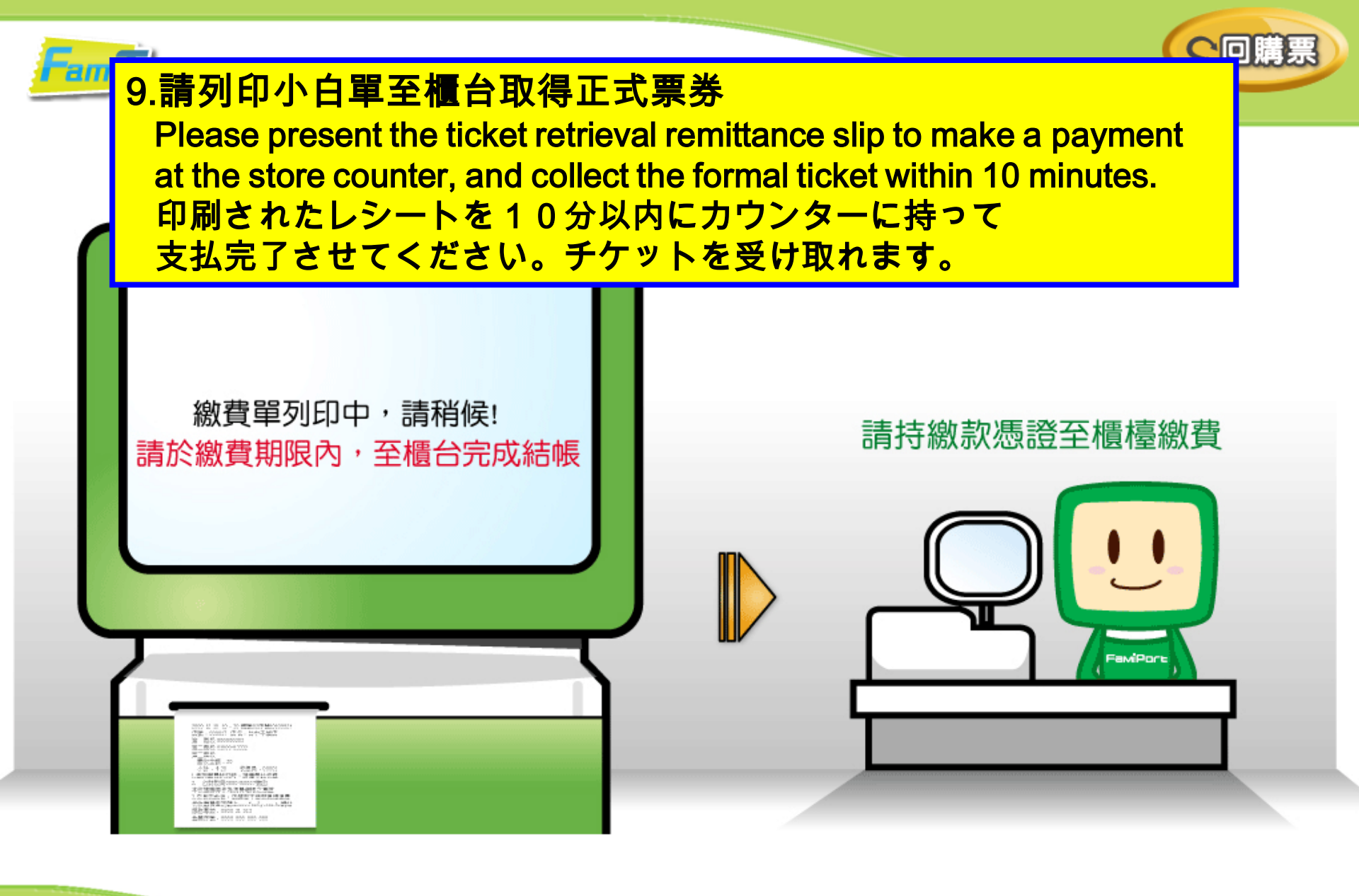

## **繳費單 及 購票持票須知樣張**

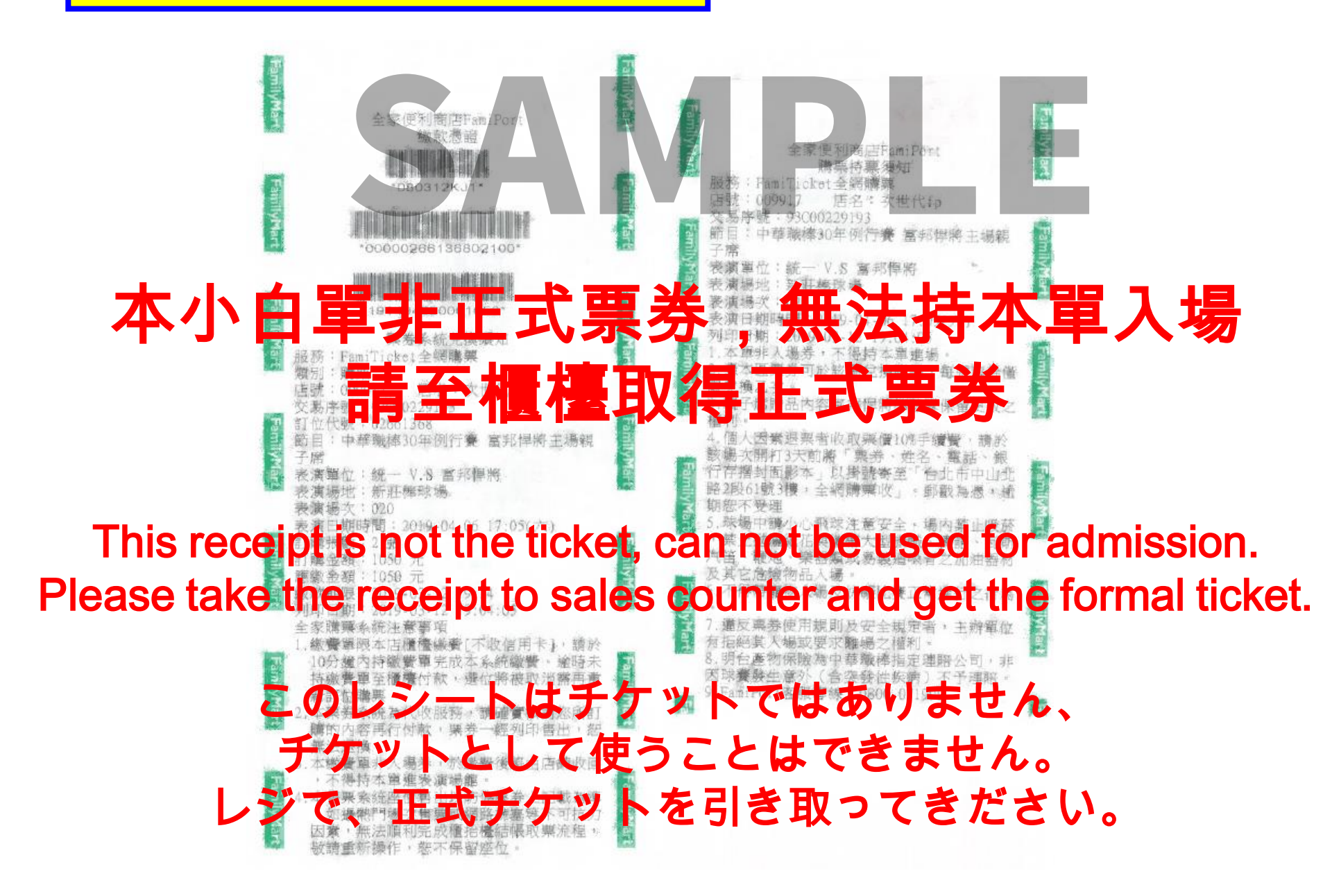

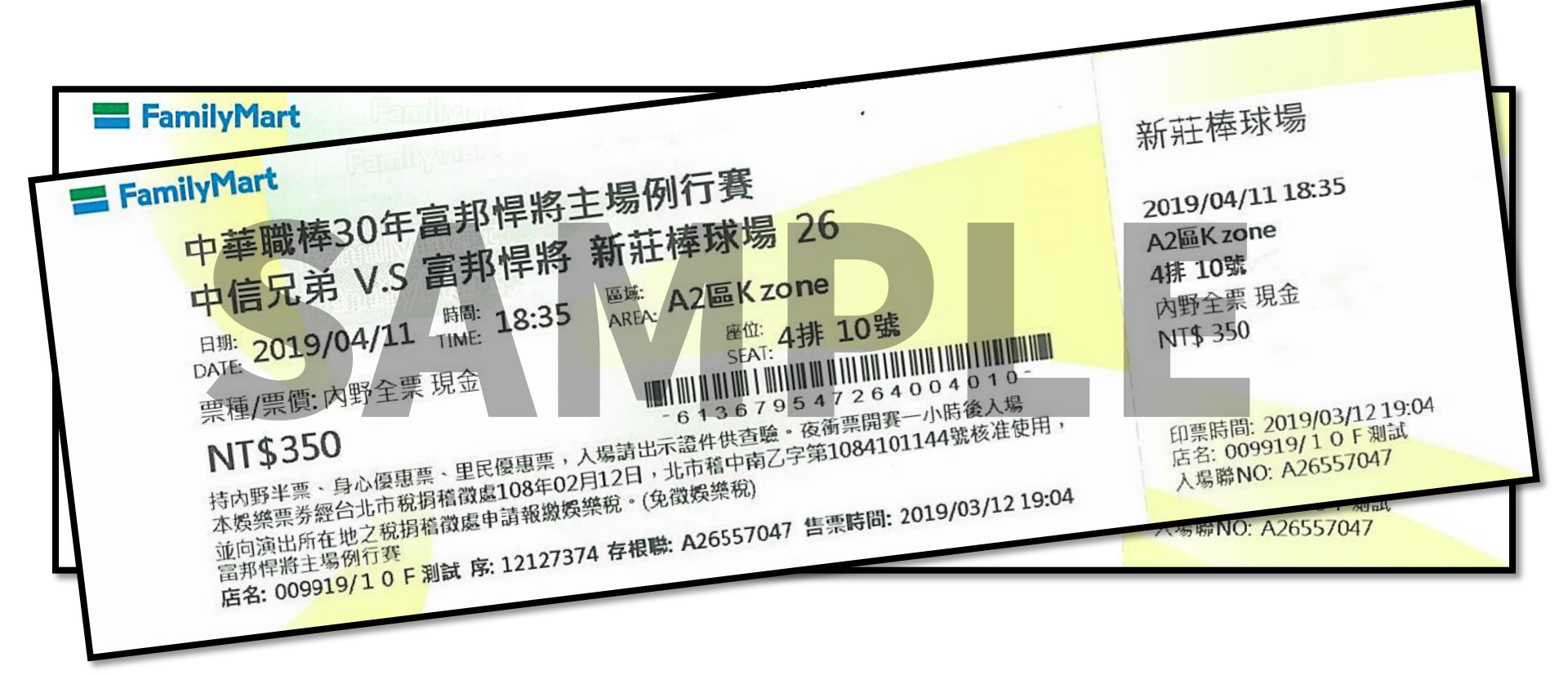